## DiColBach

## Conoce la plataforma para presentar tu Diagnóstico al Ingreso al Colegio de Bachilleres

1. Ingresa a: http://dicolbach.cbachilleres.edu.mx/evaluaciontest

2. La contraseña de acceso es tu folio **COMIPEMS,** considera que el folio está compuesto únicamente por números.

En caso de que no tengas a la mano tu folio, escribe en el apartado correspondiente tu CURP (18 caracteres), y al hacer clic en **Buscar Curp,** se mostrará la contraseña de acceso en la parte inferior de la plataforma.

Si no puedes ingresar, contacta a la mesa de ayuda en el correo: soporte.diagnostico@bachilleres.edu.mx

3. Cuentas con tres horas y media (210 minutos) para realizar tu diagnóstico. Una vez iniciado, el tiempo empieza a correr.

4. Al concluir cada área de conocimiento debes hacer clic en el botón *Siguiente* para que se guarden tus respuestas. Es muy importante que des respuesta a todos los planteamientos de cada una de las áreas de conocimiento.

 5. Para pasar a la siguiente área de conocimiento es necesario que contestes todos los reactivos.
Al terminar de contestar los reactivos del área en la que estás haz clic en el botón *Siguiente.*

6. Si no puedes continuar tu diagnóstico, termina de contestar los reactivos del área en la que estás, haz clic en el botón **Siguiente** y cierra la plataforma.

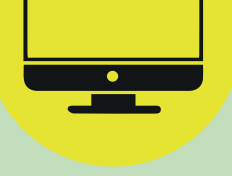

7. Para retomar el diagnóstico ingresa a la plataforma, continúa en el área que dejaste inconclusa, y al finalizar haz clic en el botón *Finalizar evaluación*.

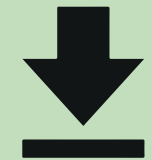

8. Una vez finalizado el diagnóstico, la plataforma emitirá un comprobante con un número de ficha, descárgalo y consérvalo porque te será solicitado al momento de ingresar al SiiAA para obtener tu Comprobante de inscripción.

## ¡Te deseamos éxito!

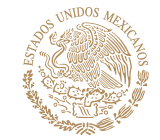

:=

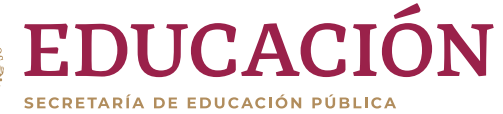

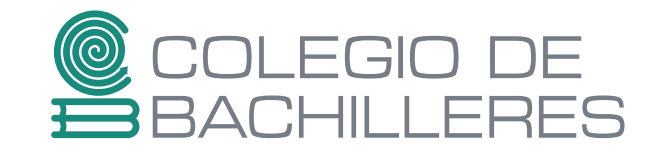